| Designation of Authorities                             |
|--------------------------------------------------------|
| Workflow 2                                             |
| Documents                                              |
| Document Types 4                                       |
| Upload using Commission/ARES Reference5                |
| Hiding Attachments Uploaded from ARES6                 |
| Action Options                                         |
| Make No Observation on Designation of Authorities      |
| Attach Acknowledgement Document9                       |
| Make Observation on Designation of Authorities11       |
| Attach Observations Document11                         |
| Request Documents on Designation of Authorities        |
| Attach Observations Document13                         |
| Reopen Designation of Authorities                      |
| Return the Designation of Authorities 16               |
| Attach Observations Document17                         |
| Make No Request for Info on Designation of Authorities |
| Minor changes notified                                 |

## **Designation of Authorities**

#### PURPOSE OF THIS FUNCTIONALITY

This document describes the different steps and action options at the level of the Commission for the Designation of Authorities for the Programmes as required by **Article 113 and 113bis of the CPR Regulation**. It applies to all Programmes covering one of the following funds ERDF, CF, ESF, EMFF or related to YEI, SME, TA, ETC, IPA. FEAD and AMIF/ISF (**Article 26 of Regulation 514/2014 and Delegated Act 1042/2015**) who have a similar regulation of the Designation of Authorities also uses this module.

#### **CONCERNED FUNDS**

ERDF, CF, ESF, EMFF, YEI, ETC, IPA, FEAD, AMIF, ISF

#### USER ROLES AND PERMISSIONS NEEDED

You are an identified user in SFC2014 and you have the role of **EC Operational Agent (ECOA)** with update access to update or **EC Audit Agent (ECAA)** with read only access to consult.

#### **BEFORE YOU START, CHECK THAT...**

The Designation or Authorities has been sent to the Commission: The status is set to 'NOTIFIED'.

### Workflow

This section shows the lifecycle to create and manage the Designation of Authorities.

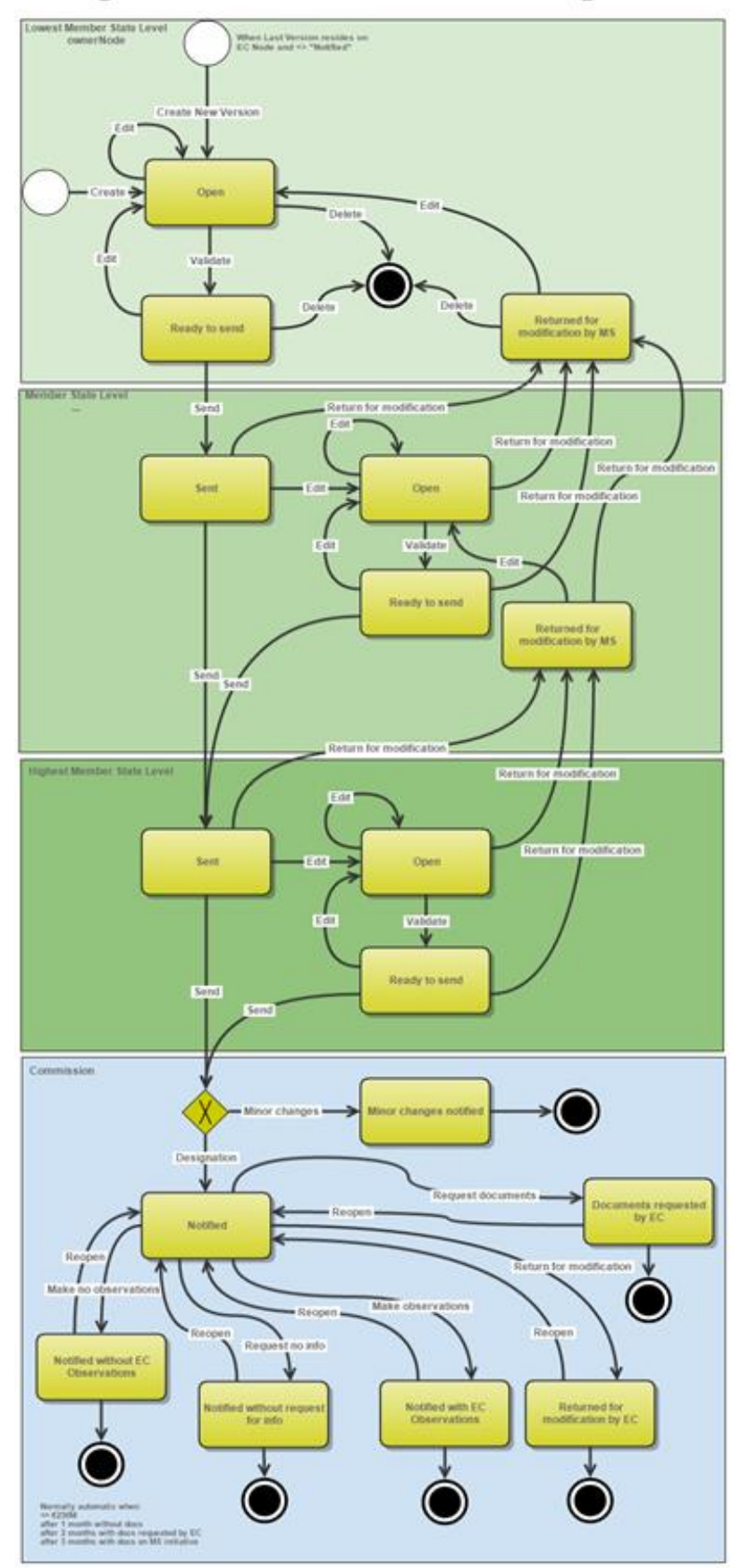

# Designation of Authorities State Diagram

### Documents

## Document Types

The following document types will be foreseen:

| Description                                                                                | Internal Code – Sent on<br>action                                                                                                    | Non-integral | Integral | System | Required |
|--------------------------------------------------------------------------------------------|----------------------------------------------------------------------------------------------------|--------------|----------|--------|----------|
| Official Commission's<br>Observations (ALL)                                                | DOA.OCO<br>Optional when 'RETURNED<br>FOR MODIFICATION BY EC',<br>'DOCUMENTS REQUEST BY<br>EC' and 'NOTIFIED WITH EC<br>OBSERVATIONS' |              | x        |        |          |
| Official Commission's<br>Acknowledgement<br>(ERDF, CF, ESF, YEI,<br>EMFF, IPAE, ENI, FEAD) | DOA.OCA<br>Optional when<br>'NOTIFIED WITHOUT EC<br>OBSERVATIONS'                                                                     |              | x        |        |          |
| Other Commission<br>Document (ALL)                                                         | DOA.OC<br>Any Status                                                                                                    | х            |          |        |          |
| Other Commission<br>Internal Document<br>(ALL)                                             | DOA.OI<br>Any Status                                                                                                    | х            |          |        |          |
| Acknowledgment of<br>Receipt                                                               | ACK.DOASNT                                                                                                    |              |          | х      | x        |
| System review letter<br>(AMIF, ISF)                                                        | DOA.SYS                                                                                                    | x            |          |        |          |
| Summary review letter<br>(AMIF, ISF)                                                       | DOA.SUM                                                                                                    | х            |          |        |          |

### Upload using Commission/ARES Reference

As a Commission user you can <u>import your document directly from ARES to be uploaded in SFC2014</u> by entering the ARES reference number in the **Commission Reference** field (in the documents section). The ARES number will be immediately validated.

| Make observations confirmation                                                                                                    |
|----------------------------------------------------------------------------------------------------|
| CC/ 2014AT05M9OP001                                                                                                    |
| Version 1.0                                                                                                    |
| Title Austria - ESF, YEI - Ope                                                                                                    |
| Reason for return*                                                                                                    |
|                                                                                                    |
| Document date                                                                                                    |
| Local reference                                                                                                    |
| Commission reference 4 Ares(2014)47732                                                                                                    |
| Upon save, the attachments will automatically be imported from ARES. If you already uploaded attachments, they will be replaced by the ones from ARES. After the import you will be able to deselect those attachments that you don't want to send. |
| Do you really want to send Observations on this Designation of Authorities Version?                                                                                                    |

- **1.** Enter the following information:
- (1) Enter the *Reason* (if applicable)
- (2) Enter the *Title*
- (3) Enter the *Document Date*
- (4) Enter the Commission Reference ARES number

The system will detect the document(s) from ARES and the attachments will be automatically uploaded

(5) Click <u>Yes</u> to confirm the action

| Descent | If you get an "invalid ARES number" (the number cannot be found in ARES), check the ARES |
|---------|------------------------------------------------------------------------------------------|
| KEMARK  | number has been entered correctly: <u>Ares(2015)+digits</u> with no space.               |

| If the ARES reference has been entered correctly, then check that the Document has been                                                                                                    |
|----------------------------------------------------------------------------------------------------|
| filed correctly in ARES.                                                                                                    |
| If the problem persists, please provide us with the document ARES number, the 'type' of document you are trying to upload in SFC2014, and the CCI of the Programme. We can then verify if there is a problem with the registration. |

### Hiding Attachments Uploaded from ARES

Attachments can also be hidden once the Commission Documents have been imported from ARES, so that the receiver will not be able to view them:

| Att | ached files |                                                                                                    |              |
|-----|-------------|----------------------------------------------------------------------------------------------------|--------------|
|     | LANGUAGE    | FILENAME                                                                                            | HIDE CONTENT |
|     | German      | 877616.877618 SNP.PRGSNT Programme Snapshot 2014DE05M9OP001 1.0 de-Programme Snapshot 2014DE05M9OP0 | 0            |
|     | English     | 875368.875370 PRG.EEVA e-admin 1.xps                                                                |              |
| 4   |             |                                                                                                    | √3 ▶         |

2. Scroll right (1) and select the HIDE CONTENT option (2) and click on Update (3) to hide the attached file

## **Action Options**

- 1. Login to <a href="https://webgate.ec.europa.eu/sfc2014/frontoffice/ui">https://webgate.ec.europa.eu/sfc2014/frontoffice/ui</a>
- 2. To access the **DESIGNATION OF AUTHORITIES (DOA)** first click on the **PROGRAMMING** option in the menu bar and then on the **Designation of Authorities** menu item.

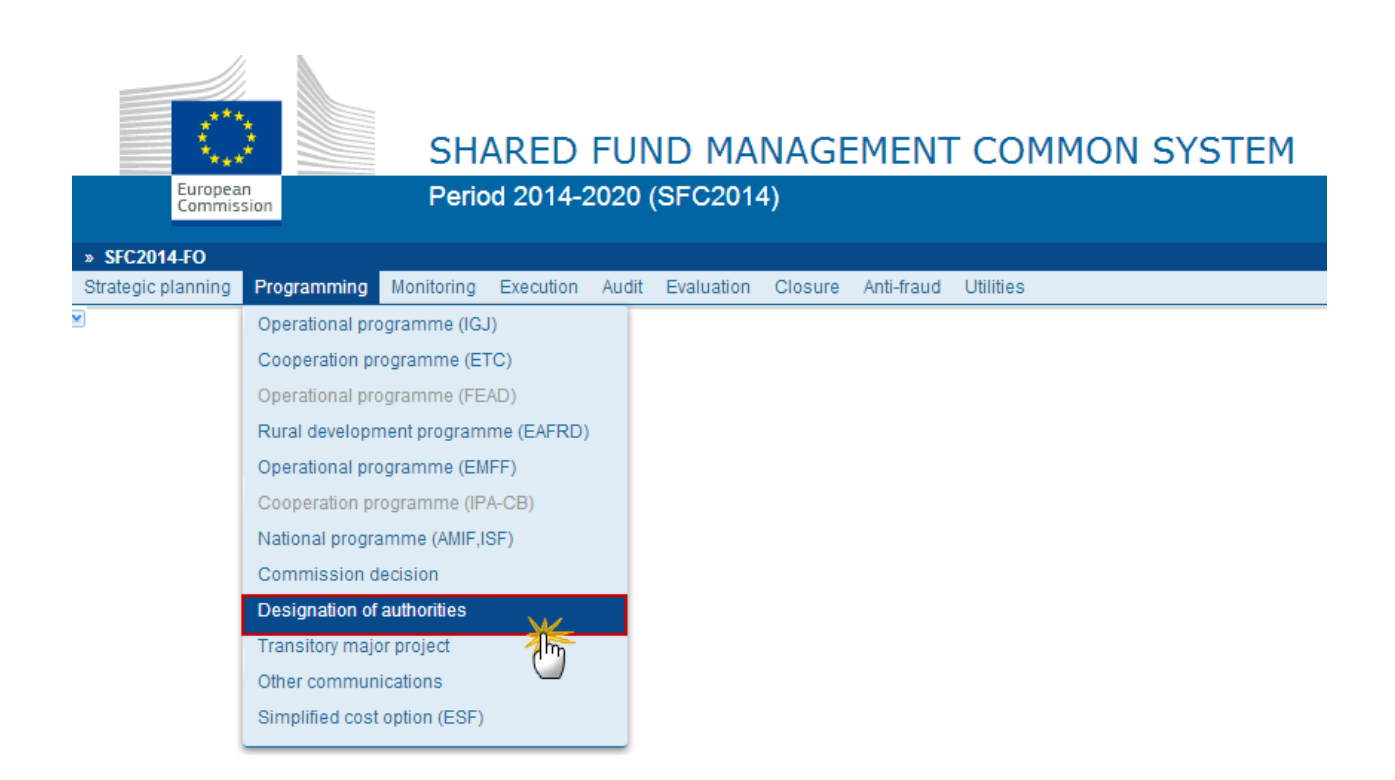

3. Choose the DoA version you want from the list in the search screen (1) and click on <u>Show designation</u> <u>of authorities</u> link (2)

| X        | SFC2014-FO » F     | rogramming »       | Designation o    | fauthorities  |       |            |             |            |                     |                     |
|----------|--------------------|--------------------|------------------|---------------|-------|------------|-------------|------------|---------------------|---------------------|
| 8        | Strategic planning | Programming        | Monitoring       | Execution     | Audit | Evaluation | Closure     | Anti-fraud | Utilities           |                     |
| <b>×</b> | Search             |                    |                  |               |       |            |             |            |                     |                     |
|          | ССІ                |                    |                  |               |       |            | Stat        | us         |                     | •                   |
|          | Version            |                    |                  |               |       |            | Previous no | de         |                     |                     |
|          | Work version       |                    |                  |               |       |            | Current no  | de         |                     |                     |
|          | Title              |                    |                  |               |       |            |             |            |                     |                     |
|          | Search             | X Clear            |                  |               |       |            |             |            |                     |                     |
|          | 📻 Show design      | ation of authoriti |                  | ort to excel  |       |            |             |            |                     |                     |
| 11       | ссі                | VERSION            | TITLE            |               |       |            | S           | ratu s     | PREVIOUS NODE       | CURRENT NODE        |
|          | 2014AT05M9OP0      | 01 1.0             | Austria - ESF, ' | YEI - Operati | onal  | gramme Tes | t1 (SJ) 🚦   | Notified   | European Commission | European Commission |
| 1        |                    |                    |                  |               | 3     |            |             |            |                     |                     |

A number of Action Options are available.

If the Member State attached the full set of documents to the DoA the following options are visible:

| A Make No Observations of Make Observations              |              |                                         |               |  |  |  |  |  |
|----------------------------------------------------------|--------------|-----------------------------------------|---------------|--|--|--|--|--|
| Filter 1                                                 | GENERAL 3    | 4                                       |               |  |  |  |  |  |
| <ul> <li>General</li> <li>Version information</li> </ul> | Documents an | nexed to this designation of authoritie | S             |  |  |  |  |  |
| Officials in charge                                      | O 🔯 🤤        |                                         |               |  |  |  |  |  |
| History                                                  | TITLE        | DOCUMENT TYPE                           | DOCUMENT DATI |  |  |  |  |  |
| Documents                                                | DFP          | Description of Functions and Procedures | 02-Feb-2015   |  |  |  |  |  |
| Observations                                             | RAB          | Report by Audit Body                    | 02-Feb-2015   |  |  |  |  |  |
| Authorities                                              | OAB          | Opinion by Audit Body                   | 02-Feb-2015   |  |  |  |  |  |
| Intermediate bodies                                      | Designation  | Snapshot of data before send            | 04-Feb-2015   |  |  |  |  |  |

- (1) Make No Observation
- (2) <u>Make Observations</u>
- (3) <u>Request Documents</u>
- (4) <u>Return</u>

When the full set of documents has not been uploaded, the additional option (5) <u>Make No Request for</u> <u>Info</u> becomes available:

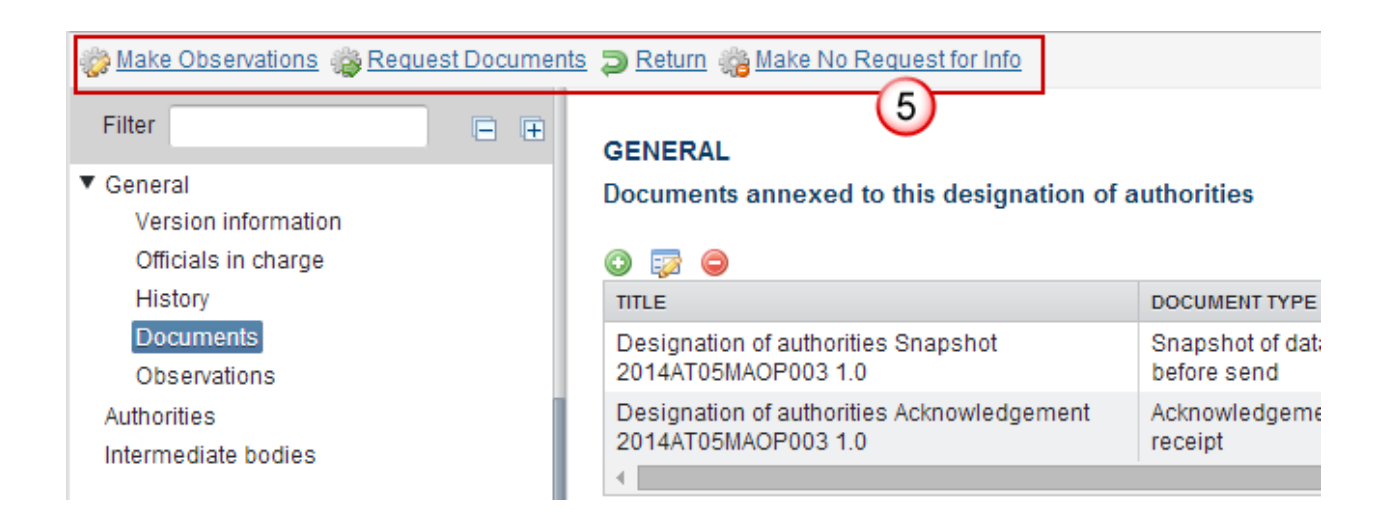

## Make No Observation on Designation of Authorities

An EC User with Update access can accept without observations. **This option is only available when the full set of documents have been uploaded by the Member State**: (Description of functions and procedures DOA.FAP, Report DOA.REP and Opinion of audit body DOA.OPI)

#### 1. Click on the Make No Observations link:

| General                        | Make Observation        | ons 🎲 Re | equest Documents 📮 Re | eturn                 |         |       |
|--------------------------------|-------------------------|----------|-----------------------|-----------------------|---------|-------|
| Version information            | AUTHORITY A             | PRIVATE  | NAME OF THE AUTHORITY | HEAD OF THE AUTHORITY | ADDRESS | E-MA  |
| Officials in charge<br>History | Managing<br>authority   |          | official 2            | head1                 |         | test@ |
| Documents<br>Observations      | Certifying<br>Authority |          | official 3            | Head 2                |         | test@ |
| Authorities                    | Audit Authority         |          | official 1            | head                  |         | test@ |
| Intermediate bodies            | 4                       |          |                       |                       |         |       |

The system will ask you to confirm the action. During this action, the EC User can optionally add a document "Official Commission's Acknowledgement" with attachments that will be send together with the action to the Member State.

This can be done either by using the Commission Reference ARES number OR by manually uploading the documents.

### Attach Acknowledgement Document

After clicking on the Make No Observations link the confirmation screen appears:

| Make no observations | confirmation                        |                                               |                         |
|----------------------|-------------------------------------|-----------------------------------------------|-------------------------|
| CC/ 2014/            | AT05M9OP001                         |                                               |                         |
| Version 1.0          |                                     |                                               |                         |
| <i>Title</i> Austri  | a - ESF, YEI - Ope                  |                                               |                         |
| Reason for return *  |                                     | 1                                             |                         |
| Title                | (2                                  |                                               |                         |
| Document date        |                                     |                                               |                         |
| Local reference      |                                     |                                               |                         |
| Commission reference | (4)                                 |                                               |                         |
| Attached files       |                                     |                                               |                         |
|                      | LANGUAGE                            | FILENAME                                      |                         |
|                      | 6                                   | 7 null                                        | 8 Select file to upload |
|                      |                                     |                                               |                         |
|                      | Are you sure you don't want to make | Observations on the Designation of Authoritie | s Version?              |
|                      | (                                   | 9 Yes No                                      |                         |

- 2. Enter the following information:
- (1) Enter the Reason
- (2) Enter the Title
- (3) Enter the *Document Date*
- (4) Enter the *Commission Reference* ARES number

- OR (to manually upload attachments):
- (5) Click on the Add button 😳 to add the Observation documents
- (6) Select the file from your PC
- (7) Enter the document *Title*
- (8) Enter the document *Language*

(9) Click <u>Yes</u> to confirm the action and send the Observation documents.

Upon confirmation the status is set to "NOTIFIED WITHOUT EC OBSERVATIONS".

## Make Observation on Designation of Authorities

An EC User with Update access can accept with observations.

1. Click on the Make Observations link:

| Make No Observations Adversariant Adversariant Adve<br>Adversariant Adversariant Adve<br>Adversariant Adversariant Adversariant Adversariant Adversariant Adversariant Adversariant Adversariant Adversari |                         |         |                       |                       |         |       |  |  |
|----------------------------------------------------------------------------------------------------|-------------------------|---------|-----------------------|-----------------------|---------|-------|--|--|
| Filter 🗎 🕀                                                                                                    | AUTHORITIES             | m       |                       |                       |         |       |  |  |
| ▼ General                                                                                                    |                         |         |                       |                       |         |       |  |  |
| Version information                                                                                                    | AUTHORITY 🔺             | PRIVATE | NAME OF THE AUTHORITY | HEAD OF THE AUTHORITY | ADDRESS | E-MA  |  |  |
| Officials in charge<br>History                                                                                                    | Managing<br>authority   |         | official 2            | head1                 |         | test@ |  |  |
| Documents<br>Observations                                                                                                    | Certifying<br>Authority |         | official 3            | Head 2                |         | test@ |  |  |
| Authorities                                                                                                    | Audit Authority         |         | official 1            | head                  |         | test@ |  |  |
| Intermediate bodies                                                                                                    | 4                       |         |                       |                       |         |       |  |  |

The system will ask you to confirm the action. During this action, the EC User can optionally add a document "Official Commission's Observations" with attachments that will be send together with the action to the Member State.

This can be done either by using the Commission Reference ARES number OR by manually uploading the documents.

#### **Attach Observations Document**

After clicking on the Make Observations link the confirmation screen appears:

| Make observations co | onfirmation          |                       |                           |                                |                         |
|----------------------|----------------------|-----------------------|---------------------------|--------------------------------|-------------------------|
| CCI 2014             | 4AT05M9OP001         |                       |                           |                                |                         |
| Version 1.0          |                      |                       |                           |                                |                         |
| Title Austr          | ria - ESF, YEI - Ope |                       |                           |                                |                         |
| Reason for return *  |                      |                       |                           | 1                              |                         |
| Title                |                      |                       | 2                         |                                |                         |
| Document date        |                      |                       |                           |                                |                         |
| Local reference      |                      |                       |                           |                                |                         |
| Commission reference |                      | 4                     |                           |                                |                         |
| Attached files       |                      |                       |                           |                                |                         |
|                      | 6                    |                       | - (7)                     | null                           | 8 Select file to upload |
|                      | I                    | Do you really want to | send Observations on this | Designation of Authorities Ver | sion?                   |
|                      |                      |                       |                           | 10                             |                         |

- 2. Enter the following information:
- (1) Enter the Reason
- (2) Enter the Title
- (3) Enter the *Document Date*
- (4) Enter the *Commission Reference* ARES number

- OR (to manually upload attachments):
- (5) Click on the Add button 😳 to add the Observation documents
- (6) Select the file from your PC
- (7) Enter the document *Title*
- (8) Enter the document *Language*

(9) Click <u>Yes</u> to confirm the action and send the Observation documents.

The status will be set to 'NOTIFIED WITH EC OBSERVATIONS'.

## **Request Documents on Designation of Authorities**

An EC User with Update access is allowed to request the additional documents on the Designation of Authorities version if it is in a status 'Notified' at the level of the Commission.

| Filter 🕒 🕀          | AUTHORITIES     | ;       | <u>_</u>              |                       |         |       |
|---------------------|-----------------|---------|-----------------------|-----------------------|---------|-------|
| ▼ General           |                 |         |                       |                       |         |       |
| version information | AUTHORITY A     | PRIVATE | NAME OF THE AUTHORITY | HEAD OF THE AUTHORITY | ADDRESS | E-MA  |
| Officials in charge | Managing        |         | official 2            | head1                 |         | test  |
| History             | authority       |         |                       |                       |         |       |
| Documents           | Certifying      |         | official 3            | Head 2                |         | test  |
| Observations        | Authority       |         |                       |                       |         |       |
| Authorities         | Audit Authority |         | official 1            | head                  |         | test( |
| Intermediate hadiaa | 4               |         |                       |                       | 1       |       |
| Intermediate bodies |                 |         |                       |                       |         |       |

1. Click on the <u>Request Documents</u> link:

The system will ask you to confirm the action. During this action, the EC User can optionally add a document "Official Commission's Observations" with attachments that will be send together with the action to the Member State.

This can be done either by using the Commission Reference ARES number OR by manually uploading the documents.

### **Attach Observations Document**

After clicking on the Request Documents link the confirmation screen appears:

| Request docume      | nts confirmation                              |                                          |
|---------------------|-----------------------------------------------|------------------------------------------|
| CCI                 | 2014AT05M9OP001                               |                                          |
| Version             | 1.0                                           |                                          |
| Title               | Austria - ESF, YEI - Ope                      |                                          |
| Reason for return * |                                               | 1                                        |
|                     |                                               |                                          |
| Documen             | t date                                        |                                          |
| Local refe          | rence                                         |                                          |
| Commission refe     |                                               |                                          |
| Attached files      |                                               |                                          |
|                     | LANGUAGE                                      | FILENAME                                 |
|                     | 6 - (7)                                       | null 8 Select file to upload             |
|                     |                                               |                                          |
|                     | Do you really want to request documents for t | this Designation of Authorities Version? |
|                     | 9<br>© Yes                                    | No<br>M                                  |

- 2. Enter the following information:
- (1) Enter the Reason
- (2) Enter the Title
- (3) Enter the *Document Date*
- (4) Enter the *Commission Reference* ARES number

- OR (to manually upload attachments):
- (5) Click on the Add button 😳 to add the Observation documents
- (6) Select the file from your PC
- (7) Enter the document *Title*
- (8) Enter the document *Language*

(9) Click <u>Yes</u> to confirm the action and send the Observation documents.

The additional documents will be requested to the Member state and the status of the Designation of Authorities is **'DOCUMENTS REQUESTED BY EC'**.

## **Reopen Designation of Authorities**

This action can occur when an EC User wants to reopen a Designation of Authorities previously put in status 'NOTIFIED WITHOUT EC OBSERVATIONS', 'NOTIFIED WITHOUT REQUEST FOR INFO', 'NOTIFIED WITH EC OBSERVATIONS', 'RETURNED FOR MODIFICATION BY EC' or 'DOCUMENTS REQUESTED BY EC'.

1. Click on the <u>Reopen</u> link:

| 2 Reopen                                           |                      |         |                       |                       |
|----------------------------------------------------|----------------------|---------|-----------------------|-----------------------|
| Filter                                             | AUTHORITIES          |         |                       |                       |
| <ul> <li>General</li> </ul>                        |                      |         |                       |                       |
| Version information                                | AUTHORITY            | PRIVATE | NAME OF THE AUTHORITY | HEAD OF THE AUTHORITY |
| Officials in charge                                | Audit Authority      |         | official 1            | head                  |
| History                                            | Certifying Authority |         | official 3            | Head 2                |
| Documents                                          | Managing authority   |         | official 2            | head1                 |
| Observations<br>Authorities<br>Intermediate bodies | 4                    |         |                       |                       |

The system will ask you to confirm the action:

CCI 2014AT05M9OP001 Version 1.0 Title Austria - ESF, YEI - Operational Programme Test1 (SJ) Status Notified without EC observations

Do you really want to reopen the Designation of Authorities Version?

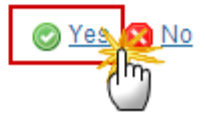

2. Click Yes to confirm or No to return to the DoA

On success, the Designation of Authorities is reopened and its status is set to 'NOTIFIED'.

## **Return the Designation of Authorities**

An EC User with Update access can return a Designation of Authorities version containing missing elements or found incorrect.

1. Click on the <u>Return</u> link:

| Make No Observations           | 🎲 <u>Make Observatio</u> | ons 🎲 Re | equest Documents 🔁 Re | eturn                 |         |       |
|--------------------------------|--------------------------|----------|-----------------------|-----------------------|---------|-------|
| Filter 📄 🕀                     | AUTHORITIES              |          |                       | J.                    |         |       |
| Version information            | AUTHORITY A              | PRIVATE  | NAME OF THE AUTHORITY | HEAD OF THE AUTHORITY | ADDRESS | E-MA  |
| Officials in charge<br>History | Managing<br>authority    |          | official 2            | head1                 |         | test@ |
| Documents<br>Observations      | Certifying<br>Authority  |          | official 3            | Head 2                |         | test@ |
| Authorities                    | Audit Authority          |          | official 1            | head                  |         | test@ |
| Intermediate bodies            | 4                        |          |                       |                       |         |       |

The system will ask you to confirm the action. During return the EC User can optionally add a document "Official Commission's Observations" with attachments that will be send together with the return action to the Member State.

### Attach Observations Document

After clicking on the return link the confirmation screen appears:

| Return for modificati | ion confirmation      |                                |                                    |                         |
|-----------------------|-----------------------|--------------------------------|------------------------------------|-------------------------|
| CC/ 201               | 4AT05M9OP001          |                                |                                    |                         |
| Version 1.0           |                       |                                |                                    |                         |
| Title Aust            | tria - ESF, YEI - Ope |                                |                                    |                         |
| Reason for return*    |                       |                                | 1                                  |                         |
| Title                 | 9                     | 2                              |                                    |                         |
| Document date         |                       | _                              |                                    |                         |
| Local reference       | è 🗌                   |                                |                                    |                         |
| Commission reference  | 4                     |                                |                                    |                         |
| Attached files        |                       |                                |                                    |                         |
|                       |                       | IGE                            | FILENAME                           |                         |
|                       |                       |                                | nuli                               | 8 Select file to upload |
|                       | L Dov                 | u really want to return this D | ecianation of Authorities Version? |                         |
|                       |                       |                                | Yes No                             |                         |

- 2. Enter the following information:
- (1) Enter the Reason
- (2) Enter the *Title*
- (3) Enter the *Document Date*
- (4) Enter the *Commission Reference* ARES number

- OR (to manually upload attachments):
- (5) Click on the Add button 😳 to add the Observation documents
- (6) Select the file from your PC
- (7) Enter the document *Title*
- (8) Enter the document *Language*

(9) Click <u>Yes</u> to confirm the action and send the Observation documents.

On success, the Designation of Authorities is returned and its status is set to 'RETURNED FOR MODIFICATION'

## Make No Request for Info on Designation of Authorities

An EC User with Update access is allowed to accept a Designation of Authorities version submitted without the "full package" of documents (Description of functions and procedures, Report, Opinion of audit body) without requesting for these documents. This option is only available when the full set of documents have not been uploaded by the Member State.

1. Click on the Make No Request for Info link:

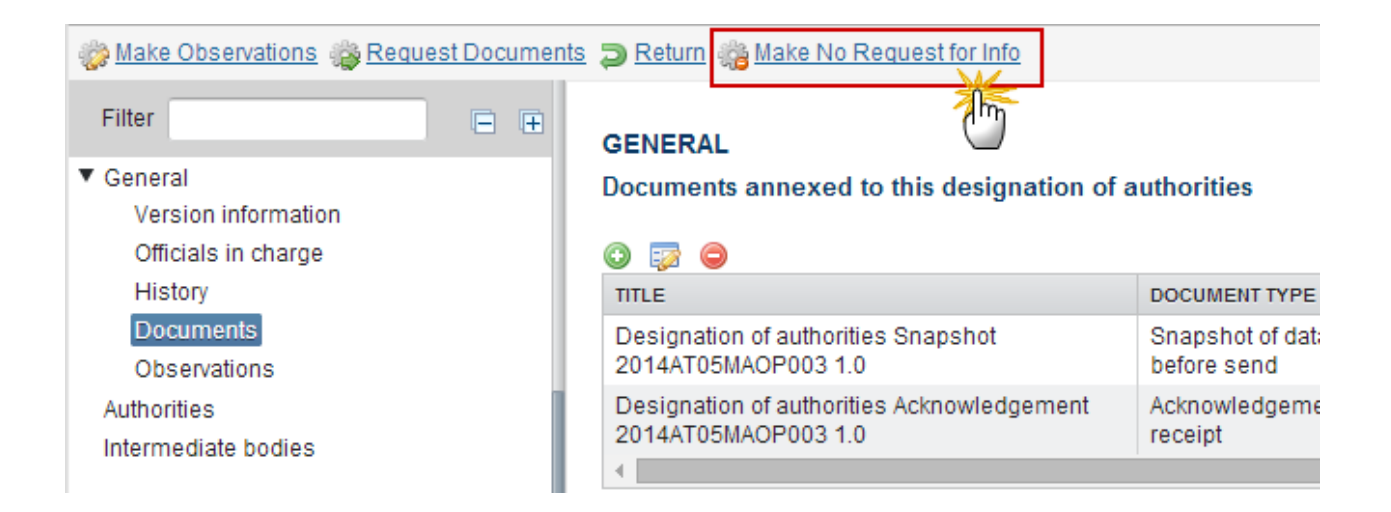

The system will ask you to confirm the action:

#### Make no request for info confirmation

CCI 2014AT05MAOP003 Version 1.0 Title Austria - ERDF,CF,ESF,YEI - OP Test1 (sj) Status Notified

Are you sure you don't want to make a request for info on this designation of authorities version?

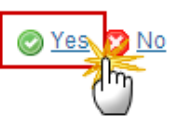

2. Click <u>Yes</u> to confirm or <u>No</u> to return to the DoA

On success, the Designation of Authorities status will be 'NOTIFIED WITHOUT REQUEST FOR INFO'.

### **Minor Changes Notified**

The Member State can create a new version only with minor changes on a still valid designation.

A version to apply minor changes allows to modify the following elements <u>only</u>:

- On existing Authorities, the name of the person responsible for the Authority, the address and the email address. Authorities cannot be added or removed.
- Intermediate Bodies can be added, modified or deleted.
- No documents can be uploaded.

| REMARK | 'Minor Changes Notified' is a final status, so no further action needed by the Commission. |
|--------|--------------------------------------------------------------------------------------------|
|--------|--------------------------------------------------------------------------------------------|